## How to Take Attendance and Ask the Health Screening Questions

September 1, 2020

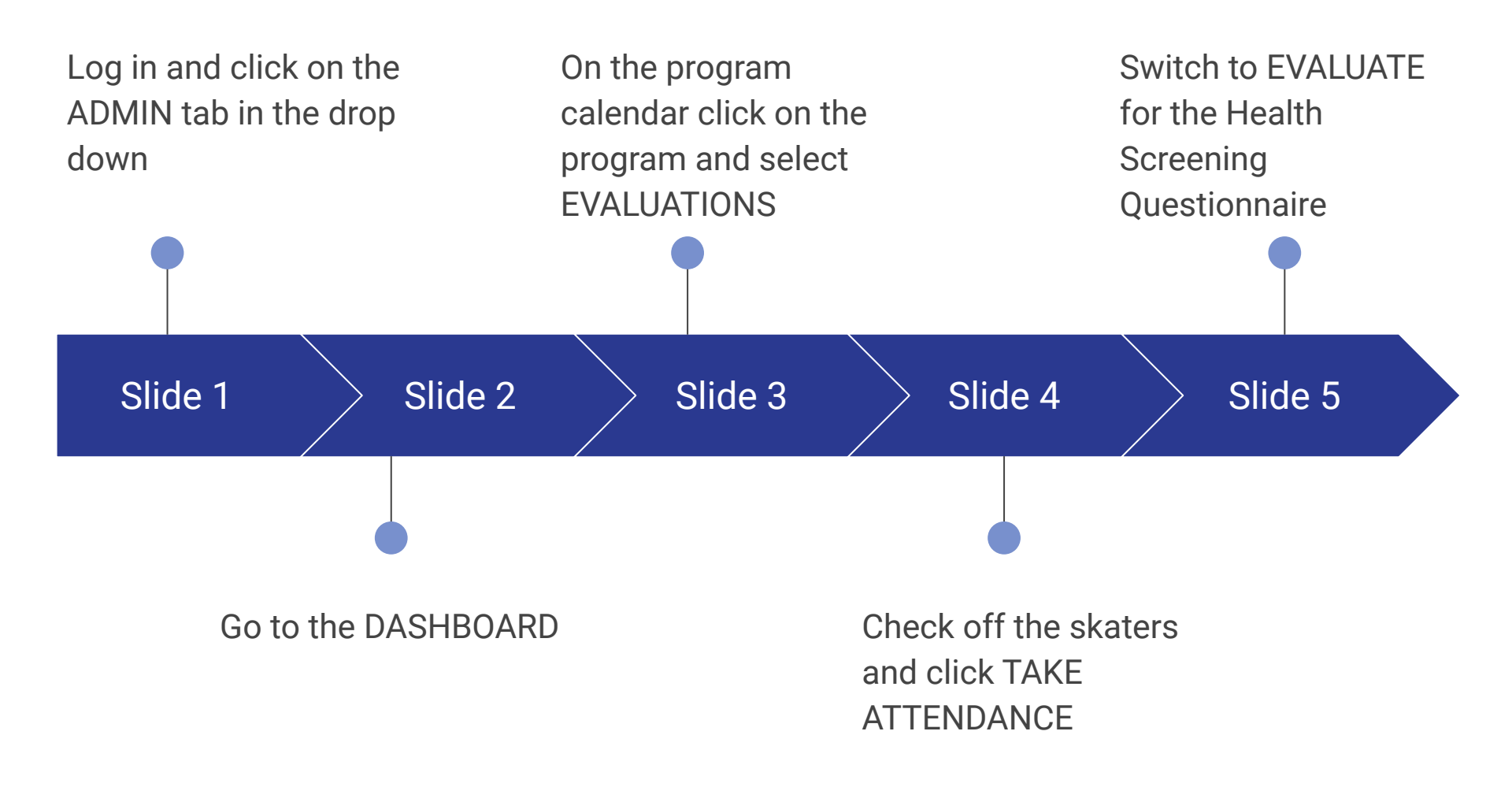

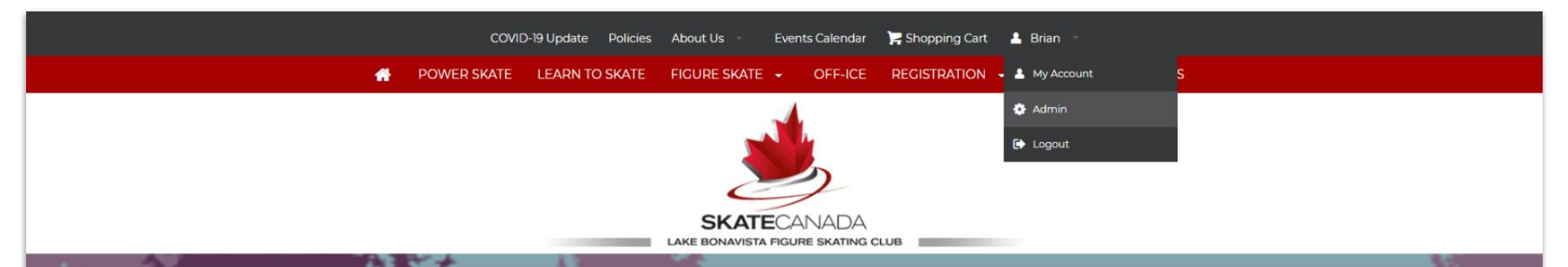

## ABTraceTogether

Help prevent the spread of COVID-19 with the ABTraceTogether mobile app.

Download the app  $\rightarrow$ 

| Seasons FallWinter 2020-2021 | r<br>·                                                                                 |                                                                                        | E.                                                                                                    | Locations                                                                             |                                                                                       |     |  |
|------------------------------|----------------------------------------------------------------------------------------|----------------------------------------------------------------------------------------|----------------------------------------------------------------------------------------------------|---------------------------------------------------------------------------------------|---------------------------------------------------------------------------------------|-----|--|
| Filters                      |                                                                                        |                                                                                        | 18                                                                                                    | BCA Recreation Centre - Large Ice Surfi                                               | ace                                                                                   |     |  |
| Program:                     |                                                                                        |                                                                                        |                                                                                                    | Sur Realization Genue - Profess Stoppo                                                |                                                                                       |     |  |
| 86 SELECTED                  |                                                                                        |                                                                                        |                                                                                                    |                                                                                       |                                                                                       |     |  |
| Location:                    |                                                                                        |                                                                                        |                                                                                                    |                                                                                       |                                                                                       |     |  |
| 13 SELECTED                  |                                                                                        |                                                                                        |                                                                                                    |                                                                                       |                                                                                       |     |  |
|                              |                                                                                        |                                                                                        |                                                                                                    |                                                                                       |                                                                                       |     |  |
| < > today                    |                                                                                        |                                                                                        | August 2020                                                                                               |                                                                                       |                                                                                       | mon |  |
| Sun.                         | Mon. 26 2                                                                              | Tue.<br>21                                                                             | Wed. 20                                                                                                   | 7 <b>hu.</b><br>30                                                                    | Fri.<br>31                                                                            | Sa  |  |
|                              |                                                                                        |                                                                                        |                                                                                                    |                                                                                       |                                                                                       |     |  |
|                              |                                                                                        |                                                                                        |                                                                                                    |                                                                                       |                                                                                       |     |  |
|                              |                                                                                        |                                                                                        |                                                                                                    |                                                                                       |                                                                                       |     |  |
|                              | 2                                                                                      |                                                                                        |                                                                                                    |                                                                                       | 7                                                                                     |     |  |
|                              |                                                                                        |                                                                                        |                                                                                                    |                                                                                       |                                                                                       |     |  |
|                              |                                                                                        |                                                                                        |                                                                                                    |                                                                                       |                                                                                       |     |  |
|                              |                                                                                        |                                                                                        |                                                                                                    |                                                                                       |                                                                                       |     |  |
|                              |                                                                                        |                                                                                        |                                                                                                    |                                                                                       |                                                                                       |     |  |
|                              | 9 1                                                                                    | 1                                                                                      | 12                                                                                                    | 2 13                                                                                  | 14                                                                                    |     |  |
|                              |                                                                                        |                                                                                        |                                                                                                    |                                                                                       |                                                                                       |     |  |
|                              |                                                                                        |                                                                                        |                                                                                                    |                                                                                       |                                                                                       |     |  |
|                              |                                                                                        |                                                                                        |                                                                                                    |                                                                                       |                                                                                       |     |  |
|                              | 16 1                                                                                   | 7 18                                                                                   | 19                                                                                                    | 20                                                                                    | 21                                                                                    |     |  |
|                              |                                                                                        |                                                                                        |                                                                                                    |                                                                                       |                                                                                       |     |  |
|                              |                                                                                        |                                                                                        |                                                                                                    |                                                                                       |                                                                                       |     |  |
|                              |                                                                                        |                                                                                        |                                                                                                    |                                                                                       |                                                                                       |     |  |
|                              | 23 2                                                                                   | 4 2:                                                                                   | 5 26                                                                                                    | 27                                                                                    | 28                                                                                    |     |  |
|                              |                                                                                        |                                                                                        |                                                                                                    |                                                                                       |                                                                                       |     |  |
|                              |                                                                                        |                                                                                        |                                                                                                    |                                                                                       |                                                                                       |     |  |
|                              |                                                                                        |                                                                                        |                                                                                                    |                                                                                       |                                                                                       |     |  |
|                              | 30 3                                                                                   | 1                                                                                      |                                                                                                    |                                                                                       |                                                                                       |     |  |
|                              | 6:00 AM STARShate Skills - SENIOR [More]<br>AM<br>A/20 AM STARShate Freekaate - SENIOR | 6:00 AM STARSkate Skills - JR/INT [Tue]<br>AM<br>A/ID AM STARSkate Freekate - JR/INT   | 6:15 AM CanPowerSkate   Wed AM   FALL  <br>Beginner/Intermediate<br>7:15 AM CanPowerSkate   Wed AM   FALL | 6:00 AM STARSkute Skills - INT/SR [Thu]-<br>AM<br>6:30 AM STARSkute Freekute - INT/SR | 6:00 AM STARSkate Skills - JUNIOR [F/]-<br>AM<br>6:30 AM STARSkate Freeskate - JUNIOR |     |  |
|                              | [Mon] AM<br>7:30 AM STARSkate Dance - SENIOR<br>[Mon] AM                               | [Tue]-AM<br>7:30 AM STARSkate Dance - JR/INT [Tue]-                                    | Advanced<br>4:00 PM Pre-STARSkate - Wednesday                                                             | [Thu] AM<br>7:30 AM STARSkate Dance - INT/SR [Thu]                                    | Frij-AM<br>7:30 AM STARSkate Dance - JUNIOR (Frij-                                    |     |  |
|                              | 400 PM STARSkate Freeskate & Dance -<br>STAR 5+ [Mon]                                  | 400 PM Pre-STARSkate - Tuesday                                                         | 4:00 PM STARSkate Freeskate - JR/INT<br>[Wed]                                                             | 4:00 PM Pre-STARSkate - Thursday                                                      | 8:15 PM STARSkate Freeskate - STAR 5+<br>[Fri]                                        |     |  |
|                              | JR/INT [Mon]                                                                           | COD PM STARSkille Preeskille - JAYNT<br>[Tee]<br>S00 PM STARSkille                     | 2<br>2<br>525 PM STARSkale Freekale - INT/SR                                                              | COUPER STARCARE FREEMORE - JAVANT<br>[Thu]<br>SOS PM STARCARE Freeskale - INT/SR      | FTI STARSKAR FREEKAR - INT/SK<br>FTI<br>S15 PM STARSKAR Freeskale - SR/COMP           |     |  |
|                              |                                                                                        | Stretch Strength Performance - JUNIOR<br>5:05 PM STARSkate Freeskate - INT/SR<br>[Tue] | (Wid)<br>S10 PM STARSade Ballet - JUNICR                                                                  | (Thu)<br>S:10 PM STARBuse Yoga - JUNIOR                                               | Pil.                                                                                  |     |  |
|                              |                                                                                        | 6:10 PM STARSkale Jump Spin - SENIOR                                                   | 6:15 PM STARSkate Ballet - SENIOR-Class<br>1                                                              | 6:15 PM STARSkale Yoga - SENIOR                                                       |                                                                                       |     |  |

| 16 | 17                                                     | 7 18                                                                                                    | 19                                                                                                    | 20                                                                                                    | 21                                                      |   |
|----|--------------------------------------------------------|----------------------------------------------------------------------------------------------------|----------------------------------------------------------------------------------------------------|----------------------------------------------------------------------------------------------------|---------------------------------------------------------|---|
|    |                                                        |                                                                                                    |                                                                                                    |                                                                                                    |                                                         |   |
|    |                                                        |                                                                                                    |                                                                                                    |                                                                                                    |                                                         |   |
|    |                                                        |                                                                                                    |                                                                                                    |                                                                                                    |                                                         |   |
|    |                                                        |                                                                                                    |                                                                                                    |                                                                                                    |                                                         |   |
|    |                                                        |                                                                                                    |                                                                                                    |                                                                                                    |                                                         |   |
| 23 | 2                                                      | 4 25                                                                                                    | 5 26                                                                                                    | 27                                                                                                    | 28                                                      | 3 |
|    |                                                        |                                                                                                    |                                                                                                    |                                                                                                    |                                                         |   |
|    |                                                        |                                                                                                    |                                                                                                    |                                                                                                    |                                                         |   |
|    |                                                        |                                                                                                    |                                                                                                    |                                                                                                    |                                                         |   |
|    |                                                        |                                                                                                    |                                                                                                    |                                                                                                    |                                                         |   |
|    |                                                        |                                                                                                    |                                                                                                    |                                                                                                    |                                                         |   |
|    |                                                        |                                                                                                    |                                                                                                    |                                                                                                    |                                                         |   |
| 30 | 3                                                      | 1                                                                                                    | 2                                                                                                    |                                                                                                    | 3 4                                                     | 1 |
|    | 6:00 AM STARSkate Skills - SENIOR Mont<br>AM Evalua    | Ison AM STARSkate Skills - JR/INT [Tue]-<br>tions                                                                                                   | 6:15 AM CanPowerSkate   Wed AM   FALL  <br>Beginner/Intermediate                                                             | 6:00 AM STARSkate Skills - INT/SR [Thu]-<br>AM                                                                     | 6:00 AM STARSkate Skills - JUNIOR [Fri]-<br>AM          |   |
|    | 6:30 AM STARSkate Freeskal Attend:                     | ance TARSkate Freeskate - JR/INT                                                                                                    | 7:15 AM CanPowerSkate   Wed AM   FALL  <br>Advanced                                                                          | 6:30 AM STARSkate Freeskate - INT/SR                                                                               | 6:30 AM STARSkate Freeskate - JUNIOR<br>[Fril-AM        |   |
|    | 7:30 AM STARSkate Dance - SENIOR                       | 7:30 AM STARSkate Dance - JR/INT [Tue]-                                                                                                    | 4:00 PM Pre-STARSkate - Wednesday                                                                                            | 7:30 AM STARSkate Dance - INT/SR [Thu]-                                                                            | 7:30 AM STARSkate Dance - JUNIOR [Fri]-                 |   |
|    | (Mon)-AM<br>4:00 PM STARSkate Freeskate & Dance -      | 4:00 PM Pre-STARSkate - Tuesday                                                                                                    | 4:00 PM STARSkate Freeskate - JR/INT                                                                                         | 4:00 PM Pre-STARSkate - Thursday                                                                                   | AM<br>3:15 PM STARSkate Freeskate - STAR 5+             |   |
|    | STAR 5+ [Mon]<br>5:15 PM STARSkate Dance & Freeskate - | 4:00 PM STARSkate Freeskate - JR/INT                                                                                                    | [Wed]<br>4:00 PM STARSkate Ballet - SENIOR-Class                                                                             | 4:00 PM STARSkate Freeskate - JR/INT                                                                               | [Fri]<br>4:15 PM STARSkate Freeskate - INT/SR           |   |
|    | JR/INT [Mon]                                           | [Tue]                                                                                                    |                                                                                                    | [Thu]                                                                                                    | [Fri]                                                   |   |
|    |                                                        | Stretch.Strength.Performance - JUNIOR                                                                                                    | SUS PM STARSkale Freeskale - INT/SR<br>[Wed]                                                                                 | Thu]                                                                                                    | Fri]                                                    |   |
|    |                                                        | 5:05 PM STARSkate Freeskate - INT/SR<br>[Tue]                                                                                                    | 5:10 PM STARSkate Ballet - JUNIOR                                                                                            | 5:10 PM STARSkate Yoga - JUNIOR                                                                                    |                                                         |   |
|    |                                                        | 6:10 PM STARSkate Jump.Spin - SENIOR                                                                                                    | 6:15 PM STARSkate Ballet - SENIOR-Class                                                                                      | 6:15 PM STARSkate Yoga - SENIOR                                                                                    |                                                         |   |
|    |                                                        | 500 PM STARSkate<br>Stetich. Strength. Performance - JUNIOR<br>505 PM STARSkate Freeskate - INT/SR<br>[Tue]<br>6:10 PM STARSkate Jump.Spin - SENIOR | 605 PM STARSkate Freeskate - INT/SR<br>[Wed]<br>6:10 PM STARSkate Ballet - JUNIOR<br>6:15 PM STARSkate Ballet - SENIOR-Class | 505 PM STARSkate Freeskate - INT/SR<br>[Thu]<br>S:10 PM STARSkate Yoga - JUNIOR<br>6:15 PM STARSkate Yoga - SENIOR | e na<br>St 15 PM STARSkate Freeskate - SR/COMP<br>[Fri] |   |

| Time:       |            | 6:00 AM - 6:30 AM                      | 6:00 AM - 6:30 AM |         |  |  |  |  |
|-------------|------------|----------------------------------------|-------------------|---------|--|--|--|--|
| Location.   |            | LDCA Recreation Centre - Large ice Sur | nace              |         |  |  |  |  |
| Attendance  | Evaluate   |                                        |                   |         |  |  |  |  |
| All Skate   | ers ×      |                                        |                   |         |  |  |  |  |
|             |            |                                        |                   |         |  |  |  |  |
|             | First Name | Last                                   | t Name            | Comment |  |  |  |  |
|             | Alexa      |                                        |                   |         |  |  |  |  |
|             | Brenna     |                                        | 100               |         |  |  |  |  |
|             | Elizabeth  | -                                      |                   |         |  |  |  |  |
|             | Emerson    | 1.00                                   | 100               |         |  |  |  |  |
|             | Emma       |                                        |                   |         |  |  |  |  |
|             | Erika      |                                        |                   |         |  |  |  |  |
|             | Ethan      |                                        |                   |         |  |  |  |  |
|             | Jane       |                                        | 100               |         |  |  |  |  |
|             | Masato     |                                        |                   |         |  |  |  |  |
| Add Guest S | Skater     |                                        |                   |         |  |  |  |  |
| Search for  | Skater     |                                        |                   | *       |  |  |  |  |
| TAKE ATTE   | ENDANCE    |                                        |                   |         |  |  |  |  |
|             |            |                                        |                   | () Help |  |  |  |  |

Can you confirm that you do NOT have a fever (37.8 C or higher)?\*

Can you confirm that you do NOT have a cough?

Can you confirm that you do NOT have shortness of breath or difficulty breathing?\*

Can you confirm that you do NOT have a sore throat?\*

Can you confirm that you do NOT have chills?

Can you confirm that you do NOT have painful swallowing?

Can you confirm that you do NOT have a runny nose or nasal congestion?

Can you confirm that you do NOT feel unwell or fatigued?\*

Can you confirm that you do NOT have nausea, vomiting or diarrhea?

Can you confirm that you do NOT have an unexplained loss of appetite?

Can you confirm that you do NOT have a loss of sense of taste or smell?

Can you confirm that you do NOT have muscle or joint aches unrelated to training?

Can you confirm that you do NOT have a headache?

Can you confirm that you do NOT have conjunctivitis (pink eye)?

Confirm NO international travel outside of Canada and NO to any of the noted symptoms in the last 14 days for you or anyone in your household?\*

Confirm NO that parent or child attending the program has had close, unprotected contact (face to face contact within 2 metres/6 feet) with someone who is ill with cough or fever?

Confirm NO that you or anyone in your household has been in close, unprotected contact in the last 14 days with someone who is being investigated or confirmed to be a case of COVID-19?\*

## Thank-you for helping keep our skaters safe!